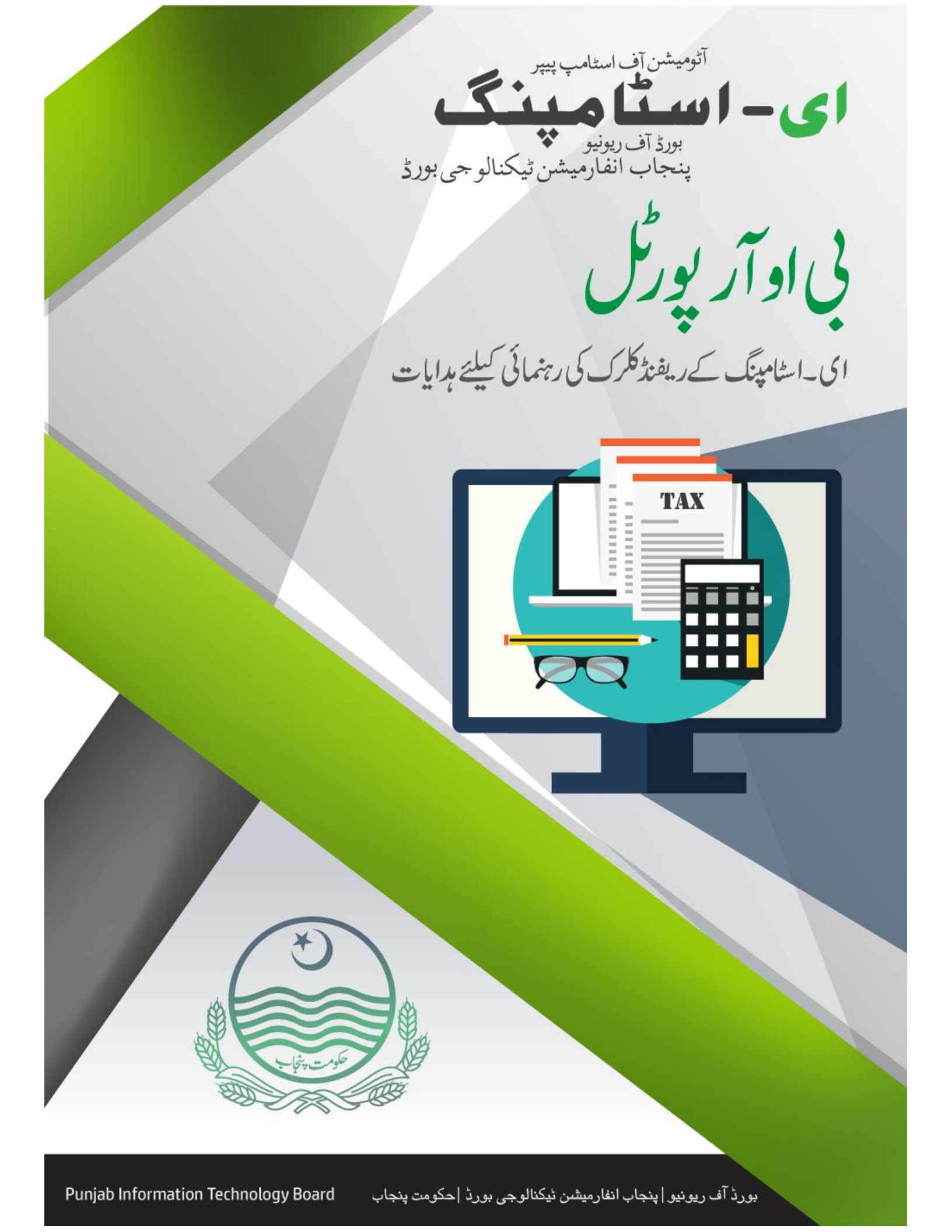

رىفىز ككرك كى رہنمانى كىليتے ہدايات | اى-اسٹامپ

ای ۔ اسٹا مینگ کے ریفنڈ کلرک کی رہنمانی کیلیے مدایات

اس دستاویز کا مقصد ریفنڈ کلرک کی رہنمائی کرنا ہے ، جس میں ریفنڈ اسٹا مپ اور چالان کی رقم کی واپسی کے لیے درخواست تک رسائی حاصل کرنا ہے ۔ صارف اس دستاویز میں مرحلے وار اسٹا مپ یا چالان کی رقم کی واپسی ، ان کی منسوخی ، تنمیل اور اس پورٹل کے دیگر خصوصیات کی ابتداء کوکیسے عمل میں لانا ہوگا ملاحظہ کر سکتا ہے ۔

BOR ريفنژ ککرک يورڻل 1. لأك ان سكرين (Log-In) پہلے مرحلے میں مجازا پڈمنسٹریٹر کی طرف سے فراہم کردہ ایک پنک کے ذریعہ مجازصارف اس نظام میں لاگ ان کریں گے۔ لاگ ان سکرین (شکل : 1) ذمل میں دکھایا گیاہے۔

| <b>e-Stamping</b><br>BAROLET OF BOARD OF REVENUE<br>FUNDATION TECHNOLOGY FUNDA |                                                                                                    |           |                   |              |  |
|--------------------------------------------------------------------------------|----------------------------------------------------------------------------------------------------|-----------|-------------------|--------------|--|
|                                                                                |                                                                                                    |           |                   |              |  |
|                                                                                | Log                                                                                                    | J In      |                   |              |  |
|                                                                                | Welcome to e-Stamping<br>Government of the Punjab believes on ensuring utmost transparency, public<br>facilitation and ease of use while transacting with the Government and has<br>decided to the unstrem of the / SME based understoin of this hubba                                                                                                    |           | Use your account  | t to log in. |  |
|                                                                                | decided to balance me system to vote of and observations of memory and the (Rs. 1000 and showe) judicial and non-judicial Stamp Papers. The system has direct impact on public facilitation by reducing the first step of passing of Challan 32-A. Now it can be generated by the client or the user by itself by providing few information on this web-based system. The stamp papers                                                                                                    | User Name | eStampRefundClerk | 1            |  |
|                                                                                | purchased so can be verified either through the web or the SMS based<br>verification and general public can be aved from fraud based on fake stamp<br>papers. High value Stamp Papers usually culminate in the offices of SdA-<br>Registrars, Coopartive Housing Societies, housing authorities and approved<br>housing schemes etc in case of non-Judicial Stamp Papers and cours in case<br>of judicial Stamp Papers. Therefore, designated offices on this and in addition<br>to SMS facility will also be provided Web based verification of Stamp Papers<br>through their login names protected by passwords. After the launch of the | Passworu  | LOG IN            | 2            |  |
|                                                                                | system only computer generated 32-A challan will be accepted by Bank of<br>Punjab for deposition of stamp fee. For further information please contact<br>support team.                                                                                                    |           |                   |              |  |

شكل 1 : لاگ ان سكرين

1. صارف کا نام درج کریں۔ 2. پاس ورڈ درج کریں۔

مقصد

ريفن ككرك كى رہنمانى كىليتے ہدايات | اى-اسٹامپ

سسٹم میں داخل ہونے کیلیئے لاگ ان کے بٹن پر کلک کریں۔

## 2. تعارفی صفحہ (Welcome Page)

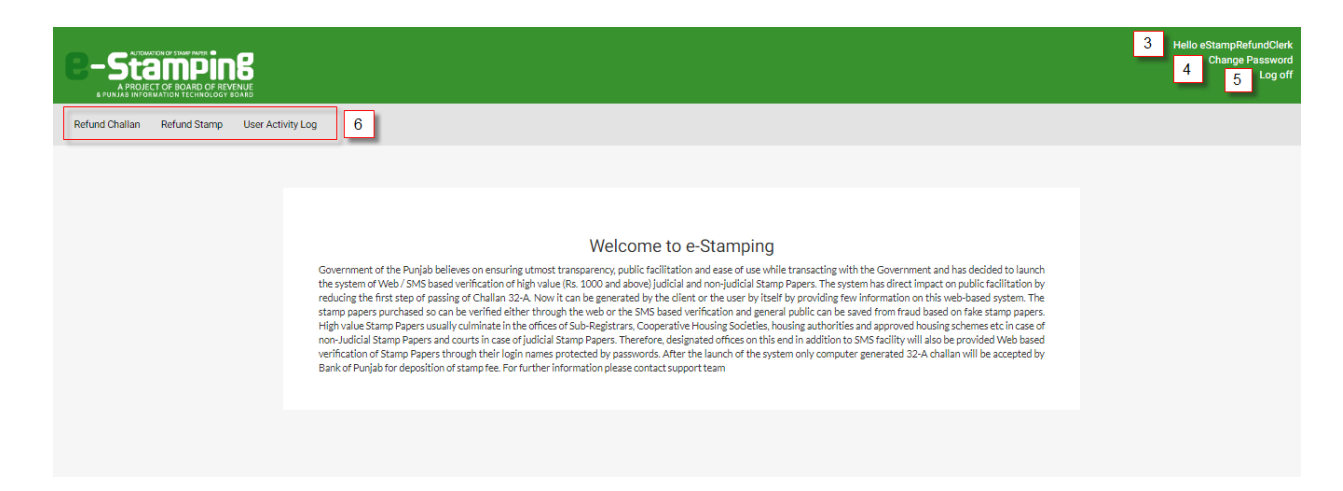

شكل 2 : تعارفي صفحه

3. سیسٹم میں کامیابی سے لاگ ان ہونے کے بعد، صارف کا نام اوپر دائیں کونے پر دکھایا جائے گا۔ اگرصارف پاس ورڈ تبدیل کرنا چاہتا ہے تو" تبدیل پاس ورڈ" پر کلک کرے۔ 5. مسسم سے لاگ آف کرنے کے لیے ، لاگ آف پر کلک کریں ۔ 6. BOR ریفنڈ کلرک کے لیۓ پورٹل کی مرکزی سکرین پر تین اہم خصوصیات دیکھائی جائیں گی۔

- ريفنڈاسٹامپ
- ريفنڈ چالان
- صارف کی سر گرمیاں

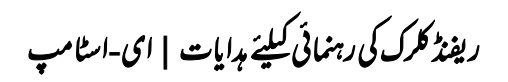

3. ريفنداستامپ

|                         |   | Refund Stamp                                                                                                    |
|-------------------------|---|----------------------------------------------------------------------------------------------------|
| <b>Q</b> Refund e-Stamp |   |                                                                                                    |
| 7 1DD9E1590C7C0B1F      | Ø | Q SEARCH 8                                                                                                    |
|                         |   | شکل 3 : سرچ ریفنڈاسٹامپ<br>7. 16 ہند سوں کا منفر د ای-اسٹامپ نمبر سمر چ فیلڈ میں درج کریں۔<br>8. سمر چ کے بٹن پر کلک کریں۔ |

رىفى لكرك كى ر بىنمائى كىلىت بدايات | اى-استامب

3.1 ریفنڈاسٹامپ پراسیس الف)ریفنڈاسٹامپ کی ابتدا

|                                                                       |                          |                | Refund Sta                        | amp                    |                       |               |
|-----------------------------------------------------------------------|--------------------------|----------------|-----------------------------------|------------------------|-----------------------|---------------|
| <b>Q</b> Refund e-Stamp                                               |                          |                |                                   |                        |                       |               |
| 1DD9E1590C7C0B1F                                                      | Θ                        |                | Q SEARCH                          |                        |                       |               |
| 🛱 Refund Applicati                                                    | on Input                 |                |                                   |                        |                       |               |
| Refund Application Numb                                               | er                       |                | Refund Application D              | ate 11                 |                       |               |
| C Refund Stamp Pa                                                     | id Duties                |                |                                   |                        |                       |               |
| Refund(Stamp Duty + De     Refund Deficient Stamp I                   | ficient Stamp Du<br>Duty | ty) 10         |                                   |                        |                       |               |
| 🛔 Stamp Details                                                       |                          |                |                                   |                        |                       |               |
| Stamp Number:<br>1DD9E1590C7C0B1F<br>Total Stamp Amount (Rs<br>16,089 | ):                       |                | Stamp S<br>Stamp<br>Total St<br>2 | Issued 9<br>amp Pages: |                       |               |
| Challan Number                                                        | Туре                     | Branch<br>Code | Payment Reference                 | Payment Time           | Stamp Amount<br>(Rs.) | Refund Status |
| 20163EC16B66E0D7                                                      | Original                 | 0146           | 106                               | 27/May/2016 9:21:07 AM | 10,989                | -             |
| 201805CD49C7AEAE                                                      | Deficiency               | 0320           | 6750563481444165                  | 20/Aug/2018 4:07:30 PM | 5,100                 | -             |

شكل 4 : ريفنڈاسٹامپ پراسيس

9. 16 ہند سوں کا منفر د ای - اسٹا مپ نمبر سرچ فیلڈیں درج کرنے کے بعد اسٹا مپ اسٹیٹس کی سکرین نمو دارہوگی، جو اسٹا مپ
 کی موجودہ حیثیت (شکل: 4) ذیل میں دکھایا گیا ہے ۔
 10. رقم کی واپسی کے لئے ریفنڈ کلرک اپنے مطلوبہ رقم کی اسٹا مپ ڈیوٹی منتخب کر سکتے ہیں ۔ مثال کہ طور پر (اسٹا مپ ڈیوٹی + کمی اسٹا مپ ڈیوٹی نتخب کر سکتے ہیں ۔ مثال کہ طور پر (اسٹا مپ ڈیوٹی + کمی اسٹا مپ ڈیوٹی اسٹی دی کی موجودہ حیثیت (شکل: 4) دیل میں دکھایا گیا ہے ۔
 10. رقم کی واپسی کے لئے ریفنڈ کلرک اپنے مطلوبہ رقم کی اسٹا مپ ڈیوٹی منتخب کر سکتے ہیں ۔ مثال کہ طور پر (اسٹا مپ ڈیوٹی + کمی اسٹا مپ ڈیوٹی منتخب کر سکتے ہیں ۔ مثال کہ طور پر (اسٹا مپ ڈیوٹی + کمی اسٹا مپ ڈیوٹی اسٹی کی موجودہ حیثیت (شکل: 10 می کہ طور پر (اسٹا مپ ڈیوٹی اسٹی می ڈیوٹی منتخب کر سکتے ہیں ۔ مثال کہ طور پر (اسٹا مپ ڈیوٹی + کمی اسٹا مپ ڈیوٹی اسٹی میں دیل کہ طور پر (اسٹا مپ ڈیوٹی + کمی اسٹا مپ ڈیوٹی اسٹی میں ڈیوٹی میں دیل کہ طور پر (اسٹا مپ ڈیوٹی + کمی اسٹا مپ ڈیوٹی ہیں ۔ مثال کہ طور پر (اسٹا مپ ڈیوٹی + کمی اسٹا مپ ڈیوٹی اسٹی می ڈیوٹی می دیل کہ طور پر (اسٹا مپ ڈیوٹی + کمی اسٹی میں ڈیوٹی اسٹی میں ڈیوٹی + کمی اسٹا مپ ڈیوٹی ۔ 11 اسٹی می ڈیوٹی ۔ 11 دیل میں دیل کی دیل کی د

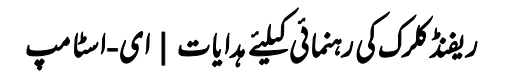

### Agent Details

| Agent Name:<br>Zahid Iqbal<br>Contact:<br>0302-6636851 |                 | CNIC:<br>34101-5876862-3 |   |
|--------------------------------------------------------|-----------------|--------------------------|---|
| Seller                                                 |                 |                          |   |
| Name                                                   | CNIC            | Contact                  |   |
| Zafar Iqbal S/O Hadayat Uallha                         | 34101-2562875-3 | 0321-7432517             | ۲ |

| Name                                 | CNIC            | Contact      |   |
|--------------------------------------|-----------------|--------------|---|
| Muhammad Sadiq S/O Mukhtar Ahmad etc | 34101-0798529-9 | 0307-7115434 | ۲ |

INITIATE REFUND STAMP PAPER PROCESS

شكل 5 : ريفنڈاسٹامپ كاابتدائى عمل

12. رقم کی واپسی کے لیے ابتدائی اسٹامپ ہیپر کے بیٹن پر کلک کریں۔

| Stamp Refund Initiated                                                                 |                            |
|----------------------------------------------------------------------------------------|----------------------------|
| 🔹 Refund Stamp                                                                         |                            |
| Refund process for the e-Stamp paper 1DD9E1590C7C0B1F has been initiated successfully. | 13 PRINT SCREEN GO TO HOME |
|                                                                                        |                            |

شکل 6 : اسٹامپ ریفنڈ کی ابتدا

13. ابتدائی اسٹامپ پیپر کے بٹن پر کلک کرنے کے بعد، تسلیم کرنے کیلیئے پرنٹ سکرین بٹن پر کلک کریں۔

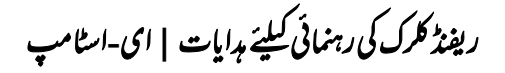

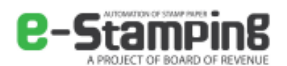

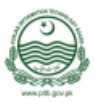

| - otump botum |
|---------------|
|---------------|

| Stamp Number:<br>1DD9E1590C7C0B1F<br>Total Stamp Amount (Rs.)<br>16,089 | :          |             | Stamp<br>Stam<br>Iotal :<br>2 | 9 Status:<br>10 Refund Initiated<br>Stamp Pages: | 14                 |                           |
|-------------------------------------------------------------------------|------------|-------------|-------------------------------|--------------------------------------------------|--------------------|---------------------------|
| Challan Number                                                          | Туре       | Branch Code | Payment Reference             | Payment Time                                     | Stamp Amount (Rs.) | Refund Status             |
| 20163EC16B66E0D7                                                        | Original   | 0146        | 106                           | 27/May/2016 9:21:07 AM                           | 10,989             | Stamp Refund<br>Initiated |
| 201805CD49C7AEAE                                                        | Deficiency | 0320        | 6750563481444165              | 20/Aug/2018 4:07:30 PM                           | 5,100              | Stamp Refund<br>Initiated |

CVT, Registration Or Comparison Fee:

| Challan Number   | Duty             | Branch Code | Payment<br>Reference | Payment Time           | Duty Amount (Rs.) | Refund Status |
|------------------|------------------|-------------|----------------------|------------------------|-------------------|---------------|
| 20163EC16B66E0D7 | CVT              | 0146        | 106                  | 27/May/2016 9:21:07 AM | 7,326             |               |
| 20163EC16B66E0D7 | Registration Fee | 0146        | 106                  | 27/May/2016 9:21:07 AM | 500               | -             |

< Deed Details

Stamp Paper Type: Non-Judicial Amount For Duty(s) Calculation (Rs.): 366,300 Challan Amount Paid By: Purchaser

Deed Name: CONVEYANCE - 23(a)

شكل 7 : اسٹامپ كااسٹیٹس اور ریفنڈ كااسٹیٹس

14. تسلیم یا پرنٹ سکرین پر، اپ ڈیٹیڈاسٹامپ کے اسٹیٹس اور رقم کے ریفنڈ اسٹیٹس کو دکھایا جائے گا۔

رىفى كرك كى ر بىنمانى كىلىت بدايات | اى-اسلامى

ب) واپسی منسوخ یا مکمل

|                                                                      |                |                | I              | Refund St                     | tamp                                          |                       |                           |
|----------------------------------------------------------------------|----------------|----------------|----------------|-------------------------------|-----------------------------------------------|-----------------------|---------------------------|
| Refund e-Stamp                                                       |                |                |                |                               |                                               |                       |                           |
| 1DD9E1590C7C0B1F                                                     | Ø              |                | <b>Q</b> SEAF  | ксн                           |                                               |                       |                           |
| Stamp Details                                                        |                |                |                |                               |                                               |                       |                           |
| Stamp Number:<br>1DD9E1590C7C0B1I<br>Total Stamp Amount (R<br>16,089 | F<br>(s.):     |                |                | Stamp<br>Stam<br>Total S<br>2 | Status:<br>p Refund Initiated<br>itamp Pages: |                       |                           |
| Challan Number                                                       | Туре           | Branch<br>Code | Payment        | Reference                     | Payment Time                                  | Stamp Amount<br>(Rs.) | Refund Status             |
| 20163EC16B66E0D7                                                     | Original       | 0146           | 106            |                               | 27/May/2016 9:21:07 AM                        | 10,989                | Stamp Refund<br>Initiated |
| 201805CD49C7AEAE                                                     | Deficiency     | 0320           | 6750563        | 3481444165                    | 20/Aug/2018 4:07:30 PM                        | 5,100                 | Stamp Refund<br>Initiated |
| CVT, Registration Or C                                               | omparison Fee: |                |                |                               |                                               |                       |                           |
| Challan Number                                                       | Duty           |                | Branch<br>Code | Payment<br>Reference          | Payment Time                                  | Duty Amount<br>(Rs.)  | Refund Status             |
|                                                                      | CVT            |                | 0146           | 106                           | 27/May/2016 9:21:07 AM                        | 7,326                 | -                         |
| 20163EC16B66E0D7                                                     |                |                |                |                               |                                               |                       |                           |

شکل 8 : اسٹامپ کا اسٹیٹس اور ریفنڈ کا اسٹیٹس

واپسی منسوخ یا محمل کرنے کے عمل کوکرنے کے لئے ، صارف ابتدائی اسٹامپ پیپر کو دوبارہ سمرچ کرے گا۔

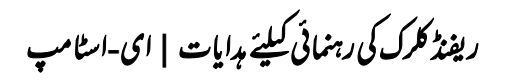

### Agent Details

| Agent Name:<br>Zahid Iqbal<br>Contact:<br>0302-6636851 | <b>CNI</b><br>34 | C:<br>101-5876862-3 |  |
|--------------------------------------------------------|------------------|---------------------|--|
| Seller                                                 |                  |                     |  |
|                                                        |                  |                     |  |
| Name                                                   | CNIC             | Contact             |  |

### 🚰 Purchaser

| Name                                 | CNIC                            | Contact      |   |
|--------------------------------------|---------------------------------|--------------|---|
| Muhammad Sadiq S/O Mukhtar Ahmad etc | 34101-0798529-9                 | 0307-7115434 | ۲ |
| 15                                   | 16                              | 17           |   |
| CANCEL REFUND STAMP PAPER PROCESS    | COMPLETE REFUND STAMP PAPER PRO | PRINT SCREEN |   |

### شکل 9 : واپسی منسوخ اور مکمل واپسی اسٹامپ پیپر کاعمل اور پر نٹ سکرین

رىفىدىكرك كى روىنمانى كىلىت بدايات | اى-استامپ

|                                                                                                    |                                                          |                             | Stamp                                                 | Refund                                 | Cancelled                                                                                  |                                                                                      |                                                                                          |
|----------------------------------------------------------------------------------------------------|----------------------------------------------------------|-----------------------------|-------------------------------------------------------|----------------------------------------|--------------------------------------------------------------------------------------------|--------------------------------------------------------------------------------------|------------------------------------------------------------------------------------------|
| Refund Stamp                                                                                                    |                                                          |                             |                                                       |                                        |                                                                                            |                                                                                      |                                                                                          |
| Refund process for the e-                                                                                                    | Stamp paper <b>1DD</b>                                   | 9E1590C7C0B                 | 1F has been c                                         | ancelled succe                         | essfully.                                                                                  | 8 PRINT SCREEN                                                                       | GO TO HOME                                                                               |
|                                                                                                    |                                                          |                             | بوخ                                                   | سٹامپ ریفنڈمن                          | شكل 10 : ا                                                                                 |                                                                                      |                                                                                          |
| -Stampie<br>APROJECT OF BOARD OF F<br>& PUNJAB INFORMATION TECHNOLOG                                                                                                    | <b>NB</b><br>EVENUE<br>SY BOARD                          |                             |                                                       |                                        |                                                                                            |                                                                                      |                                                                                          |
| Stamp Details                                                                                                    |                                                          |                             |                                                       |                                        |                                                                                            |                                                                                      |                                                                                          |
|                                                                                                    |                                                          |                             |                                                       |                                        |                                                                                            |                                                                                      |                                                                                          |
| Stamp Number:<br>1DD9E1590C7C0B11<br>Total Stamp Amount (Re<br>16,089                                                                                                    | г<br>ъ.):                                                |                             |                                                       | Stamp<br>Stam<br>Total                 | o Status:<br>up Refund Cancelled<br>Stamp Pages:                                           | 19                                                                                   |                                                                                          |
| Stamp Number:<br>1DD9E1590C7C0B11<br>Total Stamp Amount (R:<br>16,089<br>Challan Number                                                                                                    | г<br><b>s.):</b><br>Туре                                 | Branch Code                 | Payment Re                                            | Stamp<br>Stam<br>Total :<br>2          | 9 Status:<br>10 Refund Cancelled<br>Stamp Pages:<br>Payment Time                           | 19<br>Stamp Amount (Rs.)                                                             | Refund Status                                                                            |
| Stamp Number:<br>1DD9E1590C7C0B11<br>Total Stamp Amount (Re<br>16,089<br>Challan Number<br>20163EC16B66E0D7                                                                                      | F<br>s.):<br>Type<br>Original                            | Branch Code<br>0146         | Payment Re                                            | Stam<br>Star<br>Total<br>2             | p Status:<br>up Refund Cancelled<br>Stamp Pages:<br>Payment Time<br>27/May/2016 9:21:07 AM | 19<br>Stamp Amount (Rs.)<br>10,989                                                   | Refund Status<br>Stamp Refund<br>Cancelled                                               |
| Stamp Number:<br>1DD9E1590C7C0B11<br>Total Stamp Amount (Re<br>16,089<br>Challan Number<br>20163EC16B66E0D7<br>201805CD49C7AEAE                                                                  | F<br>Type<br>Original<br>Deficiency                      | Branch Code<br>0146<br>0320 | Payment Re<br>106<br>675056348                        | Stamp<br>Stam<br>Total<br>2<br>ference | Payment Time<br>27/May/2016 9:21:07 AM                                                     | 19           Stamp Amount (Rs.)           10,989           5,100                     | Refund Status<br>Stamp Refund<br>Cancelled<br>Stamp Refund<br>Cancelled                  |
| Stamp Number:<br>1DD9E1590C7C0B11<br>Total Stamp Amount (Re<br>16,089<br>Challan Number<br>20163EC16B66E0D7<br>201805CD49C7AEAE<br>CVT, Registration Or Cr                                       | F:<br>Type<br>Original<br>Deficiency                     | Branch Code<br>0146<br>0320 | Payment Re<br>106<br>675056348                        | Stamp<br>Stam<br>Total<br>2<br>ference | Payment Time<br>27/May/2016 9:21:07 AM<br>20/Aug/2018 4:07:30 PM                           | 19           Stamp Amount (Rs.)           10,989           5,100                     | Refund Status<br>Stamp Refund<br>Cancelled<br>Stamp Refund<br>Cancelled                  |
| Stamp Number:<br>1DD9E1590C7C0B11<br>Total Stamp Amount (Re<br>16,089<br>Challan Number<br>20163EC16B66E0D7<br>201805CD49C7AEAE<br>CVT, Registration Or Co<br>Challan Number                     | F:<br>Type<br>Original<br>Deficiency<br>Duty             | Branch Code<br>0146<br>0320 | Payment Re<br>106<br>675056348<br>Branch Code         | Stam<br>Stam<br>Total<br>2<br>ference  | Payment Time<br>27/May/2016 9:21:07 AM<br>20/Aug/2018 4:07:30 PM                           | 19           Stamp Amount (Rs.)           10,989           5,100   Duty Amount (Rs.) | Refund Status<br>Stamp Refund<br>Cancelled<br>Stamp Refund<br>Cancelled                  |
| Stamp Number:<br>1DD9E1590C7C0B11<br>Total Stamp Amount (Rs<br>16,089<br>Challan Number<br>20163EC16B66E0D7<br>201805CD49C7AEAE<br>CVT, Registration Or CC<br>Challan Number<br>20163EC16B66E0D7 | F. s.):<br>Type<br>Original<br>Deficiency<br>Duty<br>CVT | Branch Code<br>0146<br>0320 | Payment Re<br>106<br>675056348<br>Branch Code<br>0146 | Stam<br>Stam<br>Total<br>2<br>ference  | Payment Time 27/May/2016 9:21:07 AM 20/Aug/2018 4:07:30 PM                                 | 19       Stamp Amount (Rs.)       10,989       5,100                                 | Refund Status<br>Stamp Refund<br>Cancelled<br>Stamp Refund<br>Cancelled<br>Refund Status |

شكل 11 : اسٹامپ كااسٹیٹس اور رقم كاریفنڈاسٹیٹس

19. تسلیم یا پرنٹ سکرین پراپ ڈیٹیڈاسٹامپ کا اسٹیٹس اور رقم کے ریفنڈ اسٹیٹس کو دکھایا جائے گا۔

رىفىزىكرك كى رہنمائى كىلىتے ہدايات | اى-اسٹامپ

|                                                                                                    |                                                                          | :                                         | Stamp I                                               | Refund                                         | Completed                                                                                                    |                                                                           |                                                                                                    |
|----------------------------------------------------------------------------------------------------|--------------------------------------------------------------------------|-------------------------------------------|-------------------------------------------------------|------------------------------------------------|----------------------------------------------------------------------------------------------------|---------------------------------------------------------------------------|----------------------------------------------------------------------------------------------------|
| fund Stamp Suce                                                                                                    | cess                                                                     |                                           |                                                       |                                                |                                                                                                    |                                                                           |                                                                                                    |
| d process for the e-Star                                                                                                    | mp paper <b>1DD9</b>                                                     | E1590C7C0B1                               | F has been co                                         | ompleted suc                                   | ccessfully.                                                                                                    | PRINT SCRE                                                                | GO TO HOM                                                                                                    |
|                                                                                                    |                                                                          |                                           | ىكمل                                                  | میں ریفنڈ <b>م</b>                             | شکل 12 : ایر                                                                                                    |                                                                           |                                                                                                    |
| لک کریں ۔                                                                                                    | ئرین مبٹ پر ک                                                            | بے پر نٹ سک                               | كرنے كيل                                              | ٹ حاصل                                         | کمل کیا گیا ہے تو، پر نہ                                                                                                    | پ کے عمل کو <sup>م</sup>                                                  | . اگرای-اسٹامیہ                                                                                                    |
| A PROJECT OF BOARD OF F<br>A PROJECT OF BOARD OF F<br>A PURIAB INFORMATION TECHNOLOG                                                                                                    | <b>NB</b><br>EVENUE<br>IY BOARD                                          |                                           |                                                       |                                                |                                                                                                    |                                                                           |                                                                                                    |
| A PROJECT OF BOARD OF F<br>A PROJECT OF BOARD OF F<br>A PURIAS WIGHWAY DR TECHNOLOGY                                                                                                    | NB<br>EVENUE<br>Y BOLAND                                                 |                                           |                                                       |                                                |                                                                                                    |                                                                           |                                                                                                    |
| APROJECT OF BOARD OF F<br>APROJECT OF BOARD OF F<br>APROJECT OF F<br>APROJECT OF BOARD OF F<br>APROJECT OF F<br>APROJECT OF F<br>APR | <b>PR</b><br>EVENUE<br>27 Y BOARD<br>27<br><b>b.</b> }:                  |                                           |                                                       | Stan<br>Sta<br>Tota<br>2                       | ip Status:<br>mp Refund Completed<br>I Stamp Pages:                                                                                           | 21                                                                        |                                                                                                    |
| APROJECT OF BOARD OF F<br>A PROJECT OF BOARD OF F<br>A PROJECT OF F<br>A PROJECT OF F<br>A PROJECT OF                    | EVENUE<br>Y BOARD                                                        | Branch Code                               | Payment Re                                            | Star<br>Sta<br>Tota<br>2<br>ference            | <b>p Status:</b><br>mp Refund Completed<br>I <b>Stamp Pages:</b><br>Payment Time                                                              | 21<br>Stamp Amount (Rs.)                                                  | Refund Status                                                                                                    |
| A PROJECTOF BOARD OF F<br>A PROJECTOF BOARD OF F<br>A DURING WITCHWATTON TECHNOLOGY<br>Stamp Details<br>Stamp Number:<br>1DD9E1590C7C0B1F<br>Total Stamp Amount (Rs<br>16,089<br>Challan Number<br>20163EC16B66E0D7                                                                                                    | Type<br>Original                                                         | Branch Code<br>0146                       | Payment Rev<br>106                                    | Stam<br>Sta<br>Tota<br>2<br>ference            | p Status:<br>mp Refund Completed<br>Stamp Pages:<br>Payment Time<br>27/May/2016 9:21:07 AM                                                    | 21<br>Stamp Amount (Rs.)<br>10,989                                        | Refund Status<br>Stamp Refund<br>Completed                                                                                                    |
| A PROJECTOF BOARD OF F<br>A PROJECTOF BOARD OF F<br>A DROJECTOF BOARD OF F<br>A DROJECTOF BOARD OF F<br>A DROJE WICHWARD N TO THE CHICK<br>Stamp Details<br>Stamp Number:<br>1DD9E1590C7C0B1F<br>Total Stamp Amount (Rs<br>16,089<br>Challan Number<br>20163EC16B66E0D7<br>201805CD49C7AEAE                                                                                                    | Type       Original       Deficiency                                     | Branch Code           0146           0320 | Payment Re<br>106<br>675056348                        | Star<br>Sta<br>Tota<br>2<br>ference            | p Status:<br>mp Refund Completed<br>Stamp Pages:<br>Payment Time<br>27/May/2016 9:21:07 AM<br>20/Aug/2018 4:07:30 PM                          | 21<br>Stamp Amount (Rs.)<br>10,989<br>5,100                               | Refund Status<br>Stamp Refund<br>Completed<br>Stamp Refund<br>Completed                                                                                                    |
| Stamp Details     Stamp Details     Stamp Number:     1DD9E1590C7C0B1H     Total Stamp Amount (Rs     16,089     Challan Number     20163EC16B666E0D7     201805CD49C7AEAE     CVT. Registration OF C2                                                                                                    | Type<br>Original<br>Deficiency                                           | Branch Code<br>0146<br>0320               | Payment Res<br>106<br>675056348                       | Star<br>Sta<br>Tota<br>2<br>ference            | p Status:<br>mp Refund Completed<br>Stamp Pages:<br>Payment Time<br>27/May/2016 9:21:07 AM<br>20/Aug/2018 4:07:30 PM                          | 21<br>Stamp Amount (Rs.)<br>10,989<br>5,100                               | Refund Status<br>Stamp Refund<br>Completed<br>Stamp Refund<br>Completed                                                                                                    |
| Stamp Details Stamp Details Stamp Number: 1DD9E1590C7C0B1H Total Stamp Amount (Rs 16,089 Challan Number 20163EC16B66E0D7 201805CD49C7AEAE CVT, Registration Or CC Challan Number                                                                                                    | Type<br>Type<br>Criginal<br>Deficiency<br>Deficiency                     | Branch Code<br>0146<br>0320               | Payment Res<br>106<br>675056348<br>Branch Code        | Star<br>Sta<br>Tota<br>2<br>ference<br>1444165 | Payment Time<br>20/Aug/2018 4:07:30 PM<br>Payment Time                                                                                        | 21<br>Stamp Amount (Rs.)<br>10,989<br>5,100<br>Duty Amount (Rs.)          | Refund Status<br>Stamp Refund<br>Completed<br>Stamp Refund<br>Completed                                                                                                    |
| Stamp Details     Stamp Details     Stamp Number:     1DD9E1590C7C0B1H     Total Stamp Amount (Rs     16,089     Challan Number     20163EC16B66E0D7     201805CD49C7AEAE     CVT, Registration Or CC     Challan Number     20163EC16B66E0D7                                                                                                    | Type       Original       Original       Deficiency       Duty       CVT | Branch Code<br>0146<br>0320               | Payment Re<br>106<br>675056348<br>Branch Code<br>0146 | Star<br>Sta<br>Tota<br>2<br>ference<br>1444165 | p Status:<br>P Refund Completed<br>Stamp Pages:<br>27/May/2016 9:21:07 AM<br>20/Aug/2018 4:07:30 PM<br>Payment Time<br>27/May/2016 9:21:07 AM | 21<br>Stamp Amount (Rs.)<br>10.989<br>5.100<br>Duty Amount (Rs.)<br>7.326 | Refund Status         Stamp Refund         Completed         Stamp Refund         Completed         Refund Status         Image: Stamp Refund         Image: Stamp Refund         Image: Stamp Refund         Image: Stamp Refund         Image: Stamp Refund         Image: Stamp Refund         Image: Stamp Refund         Image: Status         Image: Status </td |

شكل 13 : اسٹامپ كې تفصيلات

21. تسلیم یا پرنٹ سکرین پراپ ڈیٹیڈاسٹامپ کا اسٹیٹس اور رقم ریفنڈ کے اسٹیٹس کودکھایا جائے گا۔

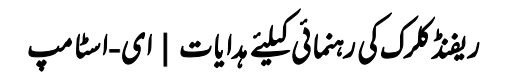

## 4. ريفند چالان

|                         | Refund Challan |  |
|-------------------------|----------------|--|
| <b>Q</b> Refund Challan |                |  |
| 20163EC16B66E0D7        | Q SEARCH 23    |  |

شكل 14 : ريفنڈ چالان

22. 16 ہندسوں کا منفر د چالان نمبر سرچ کی فیلڈمیں درج کریں۔ 23. سرچ کے بٹن پر کلک کریں۔

رىفىز ككرك كى رہنمائى كىلىتے ہدايات | اى-اسٹامپ

# 4.1 ریفنڈچالان پراسیس الف) ریفنڈچالان کی ابتدا

|                                         | Refund Challan                                                               |
|-----------------------------------------|------------------------------------------------------------------------------|
| <b>Q</b> Refund Challan                 |                                                                              |
| 20163EC16B66E0D7                        | Q SEARCH                                                                     |
| 🖾 Refund Application Input              |                                                                              |
| Refund Application Number               | Refund Application Date                                                      |
| 🔦 Refund Challan Paid Duties            |                                                                              |
| CVT<br>Registration Fee 25              |                                                                              |
| 🛔 Challan Details                       |                                                                              |
| Challan Number:<br>20163EC16B66E0D7     | Challan Status:<br>Challan Paid                                              |
|                                         | شكل 15 : ريفنڈ چالان كا پراسيس                                               |
| ں سکرین نمودار ہوگی ، جوچالان کی موجودہ | 24. 16 ہندسوں کامنفر دچالان نمبر سمرچ فیلڈمیں درج کرنے کے بعد چالان اسٹیٹس ک |
|                                         | حیثیت(شکل :15) ذمل میں دکھایا گیا ہے۔                                        |

25. ریفنڈ کلرک اپنی رقم ریفنڈ کرانے کے لئے مطلوبہ ریفنڈ ڈیوٹی جیسا کہ سی وی ٹی یا رجسٹریشن کی فیس منتخب کر سکتے ہیں۔ 26. ریفنڈ چالان کا درخواست نمبر اور تاریخ درج کریں (اختیاری)۔

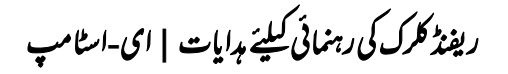

### Agent Details

| ¢ | gent Name:<br>Zahid Iqbal<br>Contact:<br>0302-6636851 | CNIC:<br>34101-58768 | 362-3 |  |
|---|-------------------------------------------------------|----------------------|-------|--|
|   | eller                                                 |                      |       |  |
| _ |                                                       |                      |       |  |

| Name                           | CNIC            | Contact      |   |
|--------------------------------|-----------------|--------------|---|
| Zafar Iqbal S/O Hadayat Uallha | 34101-2562875-3 | 0321-7432517 | ۲ |

### 🐮 Purchaser

| Name                                    | CNIC            | Contact      |   |
|-----------------------------------------|-----------------|--------------|---|
| Muhammad Sadiq S/O Mukhtar Ahmad<br>etc | 34101-0798529-9 | 0307-7115434 | ۲ |

INITIATE REFUND CHALLAN FORM 32-A PROCESS 27

شكل16 : ابتدائى ريفنڈ چالان پراسيس

27. رقم کی واپسی کے لئے ابتدائی ریفنڈ چالان پراسیس کے بٹن پر کلک کریں۔

| Refund Challan Initiated                                                     |                            |
|------------------------------------------------------------------------------|----------------------------|
| 🔹 Refund Challan Initiated                                                   |                            |
| Refund Process for Challan 20163EC16B66E0D7 has been successfully Initiated. | 28 PRINT SCREEN GO TO HOME |

شکل 17 : ابتدائی ریفنڈ چالان پراسیس پر نٹ

28. ابتدائی ریفنڈ چالان پراسیس کے بٹن پر کلک کرنے کے بعد، تسلیم کرنے کیلیئے پر نٹ سکرین مبٹن پر کلک کریں۔

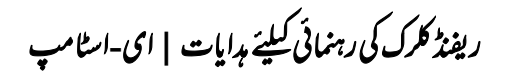

| A PROJECT OF BOARD OF REVENUE<br>HIJAS INTORNATION TECHNOLOGY SOMID |    |                         |                     |                    |                  |
|---------------------------------------------------------------------|----|-------------------------|---------------------|--------------------|------------------|
| Challan Number:                                                     |    | Refundable Duti         | es:                 |                    |                  |
| 0163EC16B66E0D7<br>Jhallan Status:                                  |    | Duty                    | Status              | Application Number | Application Date |
| Refund Initiated                                                    |    | CVT                     | Refund<br>Initiated |                    |                  |
|                                                                     | 29 | Registration<br>Fee     | Refund<br>Initiated |                    |                  |
| Total Payable Amount                                                |    |                         |                     |                    |                  |
| Apply Stamp Duty:<br>Yes                                            |    | Stamp Duty (R<br>10,989 | is.):               |                    |                  |
| Apply Registration Fee:<br>Yes                                      |    | Registration F<br>500   | ee (Rs.):           |                    |                  |
| Yes<br>Apply CVT Tax:<br>Yes                                        |    | CVT Tax (Rs.):<br>7,326 |                     |                    |                  |
|                                                                     |    |                         |                     |                    |                  |

شکل 18 : چالان ریفنڈ کی تفصیلات 29. تسلیم یا پرنٹ سکرین پر، اپ ڈیٹیڈ چالان کا اسٹیٹس اور رقم کے ریفنڈ اسٹیٹس کو دکھایا جائے گا۔

رىفىدىكرك كى روينمانى كىلىت جدايات | اى-استامپ

ب) چالان کی تفصیلات اور ریفنڈ کی تفصیلات

|                                                                | Refur       | nd Challar                        | 1                   |                       |                  |
|----------------------------------------------------------------|-------------|-----------------------------------|---------------------|-----------------------|------------------|
| <b>Q</b> Refund Challan                                        |             |                                   |                     |                       |                  |
| 20163EC16B66E0D7                                               | Q SEARCH    |                                   |                     |                       |                  |
| 🎍 Challan Details                                              |             |                                   |                     |                       |                  |
| Challan Number:                                                |             | Refundable Duties                 | :                   |                       |                  |
| 20163EC16B66E0D7<br>Challan Status:<br>Refund Initiated        |             | Duty                              | Status              | Application<br>Number | Application Date |
|                                                                |             | CVT                               | Refund<br>Initiated |                       |                  |
|                                                                |             | Registration<br>Fee               | Refund<br>Initiated |                       |                  |
| 📽 Total Payable Amount                                         |             |                                   |                     |                       |                  |
| Apply Stamp Duty:                                              |             | Stamp Duty (Rs.<br>10.989         | :                   |                       |                  |
| Apply Registration Fee:                                        |             | Registration Fee                  | (Rs.):              |                       |                  |
| Apply CVT Tax:<br>Yes<br>Total Payable Amount (Rs.):<br>18,815 |             | CVT Tax (Rs.):<br>7,326           |                     |                       |                  |
|                                                                | کې نفصيان ت | ر<br>19 م مالان يەن <sup>ىر</sup> | شكا                 |                       |                  |

واپسی منسوخ یا محمل کرنے کے عمل کوکرنے کے لئے ، صارف ابتدائی چالان کے نمبر کو دوبارہ سرچ کرے گا۔

رىفىدىكرك كى روىنمانى كىلىت جدايات | اى-استامپ

|                                                                                                    | R                       | efund Challan C             | ancel         |                    |                  |     |
|----------------------------------------------------------------------------------------------------|-------------------------|-----------------------------|---------------|--------------------|------------------|-----|
| Refund Challan Cancel                                                                                  |                         |                             |               |                    |                  |     |
| Refund Process for Challan 20163EC                                                                     | 16B66E0D7 has been succ | essfully Cancelled.         |               | 30 PRINT           | SCREEN GO TO HO  | DME |
|                                                                                                    |                         | )2: ريفنڈ چالان منسوخ پر نٹ | شكل(          |                    |                  |     |
| پر کلک کریں ۔                                                                                          | مٹ سکرین کے مبٹن        | ے حاصل کرنے کیلیے پر :      | ہے تو، پر نسٹ | ں کومنسوخ کیا گیا۔ | اگرچالان کے عمل  | 3(  |
| APROJECT OF BOARD OF REVENUE<br>A PROJECT OF BOARD OF REVENUE<br>A PUNJAB INFORMATION TECHNOLOGY BOARD |                         |                             |               |                    |                  |     |
| 🎍 Challan Details                                                                                      |                         |                             |               |                    |                  |     |
| Challan Number:                                                                                        |                         | Refundable Dutie            | 15:           |                    |                  |     |
| 20163EC16B66E0D7                                                                                       |                         | Duty                        | Status        | Application Number | Application Date |     |
| Refund Cancelled                                                                                       |                         | CVT                         | Refund        |                    |                  |     |
|                                                                                                    |                         | Desidentias                 | Cancelled     |                    |                  |     |
|                                                                                                    | 31                      | Fee                         | Cancelled     |                    |                  |     |
|                                                                                                    |                         | -                           |               |                    |                  |     |
| 嶜 Total Payable Amount                                                                                 |                         |                             |               |                    |                  |     |
| Apply Stamp Duty:                                                                                      |                         | Stamp Duty (R               | i.):          |                    |                  |     |
| Yes<br>Apply Registration Fee                                                                          |                         | 10,989<br>Registration Fe   | e (Re):       |                    |                  |     |
| Yes                                                                                                    |                         | 500                         | e (asi):      |                    |                  |     |
| Apply CVT Tax:<br>Yes<br>Total Payable Amount (Rs.):<br>18,815                                         |                         | CVT Tax (Rs.):<br>7,326     |               |                    |                  |     |
|                                                                                                    | ط ط                     | ر بساط 🔹 بر بر              | /*            |                    |                  |     |

31. تسلیم یا پرنٹ سکرین پر، اپ ڈیٹیڈ چالان کا اسٹیٹس اور رقم کے ریفنڈ اسٹیٹس کو دکھایا جائے گا۔

رىفىدىكرككى رہنمانى كىلىتے بدايات | اى-اسٹامپ

| Refund Ch                                                                                                    | allan Coni                                                                  | firmation                                                      | 1                   |                    |    |
|----------------------------------------------------------------------------------------------------|-----------------------------------------------------------------------------|----------------------------------------------------------------|---------------------|--------------------|----|
| 🔹 Refund Challan Complete                                                                                                    |                                                                             |                                                                |                     |                    |    |
| Refund Process for Challan 20163EC16B66E0D7 has been successfully Co                                                                                         | mpleted.                                                                    |                                                                | 32 PRINT S          | GO TO HOM          | E  |
| ل پر نٹ                                                                                                    | 2 : چالان ريفنڈ <sup>مک</sup> م                                             | شگل 2                                                          |                     |                    |    |
| ۔<br>سلیئے پر نٹ سکرین بٹن پر کلک کریں ۔                                                                                                    | ، حاصل کرنے                                                                 | ہے تو، پر نیٹ                                                  | ں کومحمل کیا گیا۔   | :. اگرچالان کے عمل | 32 |
| e-stamping<br>A PROJECT OF BOARD OF REVENUE<br>A PUNIAB INFORMATION TECHNOLOGY BOARD                                                                         |                                                                             |                                                                |                     |                    |    |
| Challan Details                                                                                                    |                                                                             |                                                                |                     |                    |    |
| Challan Number:<br>20163EC168666E0D7<br>Challan Status:<br>Refund Completed<br>33                                                                            | Refundable Dutt<br>Duty<br>CVT<br>Registration<br>Fee                       | status<br>Status<br>Refund<br>Completed<br>Refund<br>Completed | Application Number  | Application Date   |    |
| 😁 Total Payable Amount                                                                                                    |                                                                             |                                                                |                     |                    |    |
| Apply Stamp Duty:<br>Yes<br>Apply Registration Fee:<br>Yes<br>Apply CVT Tax:<br>Yes<br>Total Payable Amount (Rs.):<br>18,815                                 | Stamp Duty (f<br>10,989<br>Registration F<br>500<br>CVT Tax (Rs.):<br>7,326 | ts.):<br>'ee (Rs.):                                            |                     |                    |    |
| Land Value DC (Rs.):<br>366,300<br>Area Constructed:<br>No<br>Constructed Structure Value DC (Rs.):<br>-<br>Amount For Duty(s) Calculation (Rs.):<br>366,300 | Land Value Us<br>40,700<br>Constructed A<br>-<br>Constructed S<br>0         | ser Provided(Rs.):<br>Area (sq.ft):<br>Structure Value U       | ser Provided (Rs.): |                    |    |
| تفسیلات<br>ہنڈ کے اسٹیٹس کو دکھایا جائے گا۔                                                                                                    | 2 : چالان ریفنڈ کی<br>مس <b>اور رقم</b> ریف                                 | شک 3<br>بالان کا اسٹیا                                         | رین پر، اپ ڈیٹیڈ ج  | تسليم يا پرنىك سح  | 33 |

رىفىڈككرك كى رہنمائى كىلىتے ہدايات | اى-اسٹامپ

5. صارف کی سرگرمیاں (Activity Log)

|                                                                                                    | BOR Us                                                                                                    | er Activity Log                                                                                                    |                                                                                                    |
|----------------------------------------------------------------------------------------------------|----------------------------------------------------------------------------------------------------|----------------------------------------------------------------------------------------------------|----------------------------------------------------------------------------------------------------|
| 🖹 User Activity Log                                                                                                    |                                                                                                    |                                                                                                    |                                                                                                    |
| Start Date 8/24/2018<br>End Date 8/24/2018                                                                                                    | User<br>eStampRefundClerk •<br>GET REPORT                                                                                                    | 35<br>36                                                                                                    |                                                                                                    |
|                                                                                                    |                                                                                                    |                                                                                                    |                                                                                                    |
| I Selected Data                                                                                                    | Action                                                                                                    | Action Details                                                                                                    | Username                                                                                                    |
| Eselected Data  Date Time  08/24/2018 11:32 AM                                                                                                    | Action<br>Refund Completed                                                                                                    | Action Details<br>20163EC16B66E0D7                                                                                                    | Username<br>eStampRefundClerk                                                                                                    |
| E Selected Data  Date Time  08/24/2018 11:32 AM  08/24/2018 11:31 AM                                                                                                    | Action<br>Refund Completed<br>Refund Initiated                                                                                                    | Action Details 20163EC16B66E0D7 20163EC16B66E0D7                                                                                                    | Username<br>eStampRefundClerk<br>eStampRefundClerk                                                                                                    |
| Selected Data           Date Time           08/24/2018 11:32 AM           08/24/2018 11:31 AM           08/24/2018 11:25 AM                                                                                                    | Action<br>Refund Completed<br>Refund Initiated<br>Refund Cancelled                                                                                                    | Action Details<br>20163EC16B66E0D7<br>20163EC16B66E0D7<br>20163EC16B66E0D7                                                                                                    | Username<br>eStampRefundClerk<br>eStampRefundClerk<br>eStampRefundClerk                                                                                                    |
| E Selected Data  Date Time  08/24/2018 11:32 AM  08/24/2018 11:31 AM  08/24/2018 11:25 AM  08/24/2018 11:22 AM                                                                                                    | Action<br>Refund Completed<br>Refund Initiated<br>Refund Cancelled<br>Refund Initiated                                                                                                    | Action Details           20163EC16B66E0D7           20163EC16B66E0D7           20163EC16B66E0D7           20163EC16B66E0D7           20163EC16B66E0D7                                                                                                    | Username<br>eStampRefundClerk<br>eStampRefundClerk<br>eStampRefundClerk<br>eStampRefundClerk                                                                                                    |
| ■ Selected Data           Date Time           08/24/2018 11:32 AM           08/24/2018 11:31 AM           08/24/2018 11:25 AM           08/24/2018 11:22 AM           08/24/2018 11:22 AM           08/24/2018 11:21 AM                                                                                                    | Action Refund Completed Refund Initiated Refund Cancelled Refund Initiated Refund Cancelled                                                                                                    | Action Details           20163EC16866E0D7           20163EC16866E0D7           20163EC16866E0D7           20163EC16866E0D7           20163EC16866E0D7           20163EC16866E0D7           20163EC16866E0D7                                                       | Username<br>eStampRefundClerk<br>eStampRefundClerk<br>eStampRefundClerk<br>eStampRefundClerk<br>eStampRefundClerk                                                                                                    |
| Selected Data           Date Time           08/24/2018 11:32 AM           08/24/2018 11:31 AM           08/24/2018 11:25 AM           08/24/2018 11:22 AM           08/24/2018 11:21 AM           08/24/2018 11:21 AM                                                                                                    | Action         Refund Completed         Refund Initiated         Refund Cancelled         Refund Initiated         Refund Cancelled         User Login                                                         | Action Details           20163EC16B66E0D7           20163EC16B66E0D7           20163EC16B66E0D7           20163EC16B66E0D7           20163EC16B66E0D7           20163EC16B66E0D7                                                                                  | Username<br>eStampRefundClerk<br>eStampRefundClerk<br>eStampRefundClerk<br>eStampRefundClerk<br>eStampRefundClerk<br>eStampRefundClerk                                                                                                    |
| ■ Selected Data          Date Time         08/24/2018 11:32 AM         08/24/2018 11:31 AM         08/24/2018 11:25 AM         08/24/2018 11:22 AM         08/24/2018 11:21 AM         08/24/2018 11:21 AM         08/24/2018 11:21 AM                                                                                                    | Action       Refund Completed       Refund Initiated       Refund Cancelled       Refund Initiated       Refund Cancelled       User Login       Refund Initiated                                              | Action Details           20163EC16B66E0D7           20163EC16B66E0D7           20163EC16B66E0D7           20163EC16B66E0D7           20163EC16B66E0D7           20163EC16B66E0D7           20163EC16B66E0D7           20163EC16B66E0D7           20163EC16B66E0D7 | Username<br>eStampRefundClerk<br>eStampRefundClerk<br>eStampRefundClerk<br>eStampRefundClerk<br>eStampRefundClerk<br>eStampRefundClerk<br>eStampRefundClerk                                                                                                    |
| ■ Selected Data          Date Time         08/24/2018 11:32 AM         08/24/2018 11:31 AM         08/24/2018 11:25 AM         08/24/2018 11:22 AM         08/24/2018 11:21 AM         08/24/2018 11:21 AM         08/24/2018 11:21 AM         08/24/2018 11:21 AM         08/24/2018 11:21 AM         08/24/2018 11:21 AM         08/24/2018 11:21 AM | Action         Refund Completed         Refund Initiated         Refund Cancelled         Refund Initiated         Refund Cancelled         User Login         Refund Initiated         Stamp Refund Completed | Action Details           20163EC16866E0D7           20163EC16866E0D7           20163EC16866E0D7           20163EC16866E0D7           20163EC16866E0D7           20163EC16866E0D7           20163EC16866E0D7           20163EC16866E0D7           1009E1590C7C081F | Username         eStampRefundClerk         eStampRefundClerk |

شکل 24 : صادف کی سر گرمیاں

34. ابتدائی تاریخ کاانتخاب کریں جیسا کے آغاز تاریخ اوراختامی تاریخ ۔

- **35.** (Drop Down Menu) میں سے صارف کو منتخب کریں۔
  - Get Report) والے بٹن پر کلک کریں۔

یہ رپورٹ صارف کی کسی مخصوص تاریخ کی تمام اداکردہ سر گرمیاں دکھائے گی۔